# Herzlich Willkommen

#### Beim SLT 2011 der Linux User Schwabach e.V (LUSC)

#### "Einführung in die Kommandozeile"

Von und mit Peter Botschafter / "sudo"

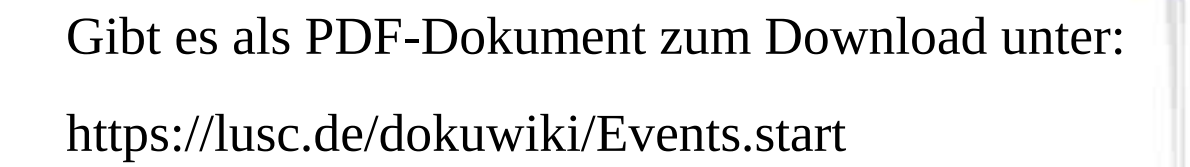

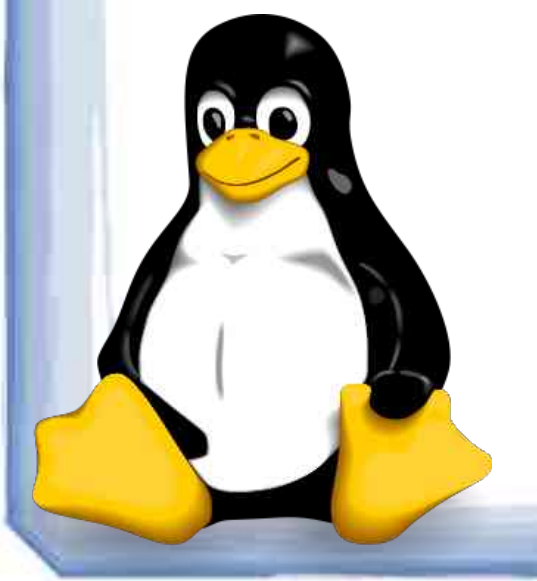

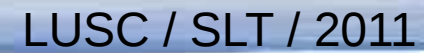

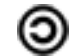

ා

## Worum geht's denn eigentlich?

#### ➤ Warum Linux?

➤ Was ist die Kommandozeile?

Die wichtigsten Befehle zum Einstieg

Killerkommandos – Finger weg!!

Websites zu Linux und der Shell

LUSC / SLT / 2011

## Linux ist "Open-Source" Software

- GNU/Linux ist Open Source Software d.h. der Quellcode ist frei verfügbar
- > Die Entwicklergemeinde ist über die ganze Welt verteilt
- Fehler werden sehr schnell behoben
- Jeder kann mithelfen (Foren, Übersetzungen, Programmieren, etc..)
- Linux ist unendlich flexibel (Distributionen, Tools, Entwickler …)

## Unterschiede Microsoft vs Funktion (Linux)

- Linux arbeitet auf Textbasis. Die Grafik "liegt" nur "oben drauf".
  - Man kann genug Fachwissen vorausgesetzt von der Konsole aus die Grafik wieder reparieren (sollte diese ihren Dienst quittieren).
- Microsoft Systeme hingegen setzen rein auf die Grafik. Wenn diese versagt, ist eine Neuinstallation unumgänglich.
- Was steht nochmal im Quellcode von MS-Windows oder MS-Office?

### Leider geht nix ohne ein bisschen Theorie

Die Kommandozeile ....

wird auch als Konsole, Terminal oder "Shell" bezeichnet

kann Befehle entgegennehmen und ausführen

➢ ist bei vielen Aktionen deutlich schneller als die Grafik

kann sehr nützlich sein (was tun, wenn die Grafik versagen sollte?)

## Die verschiedenen Shell's

Es gibt unter Linux verschiedene Arten von Shell's. Hier die geläufigsten:

- Bourne-Shell (sh)
  Die Urshell aus Unix vonAT&T
- Bourne again Shell (bash)
- ≻ C-Shell (csh)
- Tenex-C-Shell (tcsh)

≻ Z-Shell (zsh)

Verbesserung der sh ,z.Zt. Standard

- BSD Entwicklung an C-Syntax angelehnt
- benutzerfreundliche Erweiterung der C-Shell

Vereint viele Features von bash, csh, tcsh

### Grafische und "echte Terminals"

- ➢ Grafische Terminals öffnet man auf der grafischen Oberfläche
- ➢ Mit "strg" "alt" und "F1 -F6" öffnet man sogenannte tty-Terminals
- > tty bedeutet <u>"Teletypewriter"</u> also Daten Ein- und Ausgabe
- Mit "strg" "alt" und "F7" schaltet man wieder auf die Grafik um
- Man kann <u>mehrere</u> Terminal <u>gleichzeitig</u> geöffnet haben

# Was geht denn alles in der Shell? - Fast Alles

- ➤ Fast alles machbar wie auf der grafischen Oberfläche wie z.B.
  - im Internet surfen (lynx, links, elinks, w3m)
  - Texte schreiben (vim) / editieren (weiß jeder was das ist?)
  - Musik hören (moc)
  - Bilder anschauen (fbi)
  - Videos anschauen (mplayer) und vieles mehr .....

➤ Was nicht geht sind z.B. Flash Videos im Browser – <u>noch nicht!</u>

#### Die "dunkle Seite der Macht"

Man hat die Macht alles zu machen – <u>aber auch die Macht, alles</u> <u>kaputt zu machen</u> !!!

<u>Achtung:</u> Es wird zwischen Groß und Kleinschreibung unterschieden !! D.h. das Verzeichnis <u>/Home</u> existiert nicht !

Das Verzeichnis <u>/home</u> dagegen schon

<u>Anmerkung:</u> Immer ganz wichtig: <u>Erst denken – dann tippen !!</u>

## Ohne Netz und doppelten Boden – eben echt

- Unter der Linux Shell gibt es keinen "Mülleimer"
- d.h. Befehle, die Linux ausführen kann werden auch ausgeführt
- Unter Unix bzw. Linux ist <u>ALLES eine DATEI !!!</u>
- d.h. z.B. DVD-Laufwerke, Festplatten, etc. sind unter Linux Dateien .... daran muss man sich am Anfang erstmal gewöhnen.

Peter Botschafter / sudo

Einführung in die Kommandozeile

### Der Linux Verzeichnisbaum

#### Verzeichnis kurze Beschreibung

#### Wurzel/Basisverzeichnis

| /sbin/       | Programme für den Systemverwalter                                       |  |  |  |  |  |  |
|--------------|-------------------------------------------------------------------------|--|--|--|--|--|--|
| /bin/        | allgemeine Kommandozeilen-Befehle (GNU-Programme)                       |  |  |  |  |  |  |
| /boot/       | Verzeichnis für Startdateien und den Kernel                             |  |  |  |  |  |  |
| /dev/        | Gerätedateien (für Tastatur, Maus, Modem, Festplatte, CDROM,)           |  |  |  |  |  |  |
| /home/       | Benutzerverzeichnisse                                                   |  |  |  |  |  |  |
| /root/       | Verzeichnis des Systemverwalters                                        |  |  |  |  |  |  |
| /tmp/        | temporäre Dateien                                                       |  |  |  |  |  |  |
| /usr/        | Dateien/Programme für die Benutzer (Unix-System-Ressources)             |  |  |  |  |  |  |
| /usr/bin/    | Anwendungsprogramme für die Benutzer                                    |  |  |  |  |  |  |
| /usr/src/    | Quellcodes (z. B. vom Linux-Kernel)                                     |  |  |  |  |  |  |
| /var/        | Verzeichnis für sich ändernde Daten (Mailverzeichnis, Druckerspooler,)  |  |  |  |  |  |  |
| /var/log/    | Protokoll-Dateien                                                       |  |  |  |  |  |  |
| /proc/       | Systeminformationen; Schnittstelle zum Kernel                           |  |  |  |  |  |  |
| /opt/        | optionale Programme                                                     |  |  |  |  |  |  |
| /mnt/        | Mount-Point für Disketten, CD-ROMs, etc                                 |  |  |  |  |  |  |
| /media       | Mount-Point für USB-Sticks, USB-Platten, etc                            |  |  |  |  |  |  |
| /etc/        | systemweite Konfigurationsdateien                                       |  |  |  |  |  |  |
| /etc/init.d/ | Start-/Stopscripte                                                      |  |  |  |  |  |  |
| /etc/X11/    | Konfigurationsdateien von XFree86                                       |  |  |  |  |  |  |
| /lib/        | allgemeine Programm-Bibliotheken (Programmlader, Hauptbibliothek glibc) |  |  |  |  |  |  |
| /usr/lib/    | Programm-Bibliotheken für Anwendungsprogramme                           |  |  |  |  |  |  |

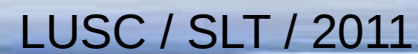

### Hilfeseiten - manpages

man man = Manpage zu den Mangages d.h. eine Hilfeseite zu Hilfeseiten => verlassen mit "q" (wie quit)

Bei manchen Prog. gibt es statt man auch - - help oder - - info

> pwd = print working directory (wo stehe ich gerade?)

Achtung: Linux unterscheidet: Verzeichnisse sind "Ordner", aber alles ist eine Datei. Dies kann am Anfang ein wenig verwirrend sein.

## Der "list" Befehl

ls = list ( Auflistung aller Dateien und Verzeichnisse im aktuellen Verzeichnis. Verzeichnisse sind <u>blau</u>, ausführbare Dateien <u>grün</u>, und Bilder <u>pink</u> dargestellt).

**ls** -**l** = list long (Auslistung ausführlicher incl. Rechten)

ls -la = list long all (Auflistung sehr ausführlich incl. aller ,,versteckten" Dateien) => siehe auch man ls für weitere Optionen

<u>TIP: "Pfeil nach oben Taste"</u> zeigt den letzten Befehl an (kann auch mehrmals gedrückt werden – funktioniert natürlich auch umgekehrt)

#### Wer, wo, was, wie?

whoami (wer bin ich? zeigt den User Namen an)

whereis (wo ist eine bestimmte Datei/Verzeichnis) z.B. whereis firefox

last (zeigt an wer, wann, wo angemeldet war – vor allem bei mehreren Benutzern sehr interessant)

who (zeigt an, wer zur Zeit wo angemeldet ist)

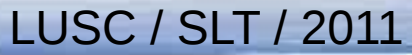

### Wieviel Platz ist auf meiner Platte noch frei?

**df** = disk free (zeigt den freien Festplatten Speicherplatz an)

**df** -**h** = (wie oben nur "menschlich lesbar" in Gigabyte)

clear = macht den Bildschirm wieder "sauber"

<u>Anmerkung</u>: Wie so oft hilft auch hier ein Blick in die manpage weiter ;-)

### Wieviel Platz habe ich schon verbraucht?

du = disk usage (zeigt an wieviel Speicherplatz benutzt ist)

du -h = disk usage (menschlich lesbar in Gigabyte)

du -hs = disk usage human readable summary

(hört sich recht wichtig an – zeigt aber nur den belegten Speicherplatz der Festplatte in Gigabyte an, je nachdem, wie man die Platte partitioniert hat)

## Wie kann ich das Verzeichnis wechseln?

cd = change directory (Verzeichnis wechseln)

#### cd /usr/bin

<u>Anmerkung:</u> Nur z.B. cd /us dann Tabulator Taste drücken dann bi dann Tabulator Taste drücken. Die Linux Shell hat eine sogenannte "bash-completion" - Autovervollständigung – oft sehr sinnvoll !!

cd "Enter" befördert dich wieder direkt in dein Homeverzeichnis

cd .. => geht eine Ebene tiefer (im o.g. Fall z.B. von /usr/bin zu /usr)

#### Datum, Zeit und Kalender ...

date (zeigt Datum und Uhrzeit an) date +%x (Tag/Monat/Jahr)

cal (zeigt den Kalender des aktuellen Monats an)

cal 2010 = Kalender für 2010 (cal 2025 macht dasselbe für 2025)

cal 04 2010 = Kalender für April 2010 ..... usw.

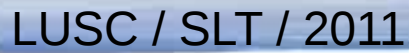

#### Neue Verzeichnisse oder Dateien anlegen

mkdir = make directory (erstellt ein neues Verzeichnis)
z.B. mkdir test-1 test2 (legt die l.g. Verzeichnisse an)

cd test-1 (in das Verzeichnis test-1 wechseln)

touch testdatei (legt eine neue leere Datei an)

### Dateien verschieben und umbenennen

Das mv Kommando hat zwei Funktionen!!

- mv = move (Dateien verschieben)
- z.B. mv /home/deinhome/test-2/foo1.txt /home/deinhome/test-1

mv (Dateien umbenennen und verschieben)
z.B. mv /home/deinhome/test1/foo1.txt /home/deinhome/foobar.txt

<u>Anmerkung</u>: Auch hier macht die Autovervollständigung vieles leichter und schneller ;-)

ා

### Dateien kopieren

cp = copy (kopiert Dateien)

cp /home/deinhome/test-1/foo1.txt /home/deinhome/test-2

etwas komplexer ;-)

mkdir neue\_musik

cp /home/deinhome/musik/\*.mp3 /home/deinhome/neue\_musik

# Kopieren mit dd ("disk-dump")

#### Zur Erklärung:

disk dump=input file von wo? output file=wohin?

#### Befehlsbeispiel:

dd if=/dev/sdb1 of=/dev/sda7 oder dd if= /dev/sdb1 of=/dev/sdb2

kopiert z.B. Daten von einem USB Stick auf unsere /Home Partition (je nachdem, wie diese angelegt wurde.....)

..... oder von einem USB-Stick auf einen anderen.

LUSC / SLT / 2011

#### mount / umount – einbinden und ausbinden

mount (alle Laufwerke unter Linux werden "gemountet" sprich ins Dateisystem eingebunden

mount (zeigt an, was alles gemountet ist)

<u>Achtung:</u> Einen USB Stick nie einfach abziehen! <u>Immer</u> aushängen

Unter Ubuntu bzw. Debian werden Laufwerke normalerweise automatisch gemountet

Ausbinden mit umount (nicht verwechseln mit <u>unmount</u>) z.B. umount /media/stick

#### Systemdaten auslesen oder Daten umleiten

cat (schreiben und auslesen von Dateien) z.B. cat /proc/cpuinfo oder cat /etc/issue

sudo cat /etc/apt/sources.list

cat >> Dateiname (leitet das Geschriebene in die angegebene Datei um, der vorhandene Text der Datei bleibt erhalten) z.B. cd test-1 cat >> foo1.txt => anschl. "Enter" =>Text eingeben

beenden mit "strg" und "d"

#### Systemdaten auslesen – Große Dateien

cat/proc/partitions (zeigt die Partitionen an)

cat/proc/meminfo (zeigt Informationen über den RAM an)

cd /etc/init.d (wechseln in das Verzeichnis /etc/int.d)

cat udev (die Datei "udev" anzeigen lassen)

**less** udev (wo ist der Unterschied? less zeigt uns Dateien seitenweise an und man kann vor – und zurück blättern. Dies ist bei großen Dateien äußerst sinnvoll )

=> beenden mit "q" wie quit

#### Word Count – Wassn dass ???

Sehr nützlich, um Zeilen, Wörter und Dateigrößen auszulesen

wc -l /etc/apt/sources.list (listet die enthaltenen Zeilen auf)

wc -w /etc/apt/sources.list (listet die enthaltenen Wörter auf)

LUSC / SLT / 2011

wc -c /etc/apt/sources.list

(listet die Datengröße in Bytes auf)

### Prozesse ausgeben lassen und "killen"

Jede unter Linux gestartete Anwendung oder Eingabe ist ein Prozess

- **ps axf** = Prozessausgabe
- **ps axfu** = Prozessausgabe für den User
- kill pid Nr = Prozess mit der folgenden Nummer beenden

top (diverse System, Speicher und Prozessorauslastungen) gibt es auch als htop (etwas schöner aufbereitet)

LUSC / SLT / 2011

#### "Alles was Recht ist"

Unter Unix / Linux gibt es drei Rechte:

r wie read (Leserecht)

w wie wirte (Schreibrecht)

x wie execute (Ausführungsrecht)

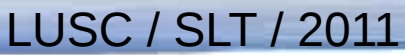

## Rechte und Gruppen

Es gibt auch drei unterschiedliche Gruppen:

u wie user

g wie group

o wie others

LUSC / SLT / 2011

## **Rechte Beispiele**

| drwx       | 2 peter peter 4096 20. Sep 09:16       | aktuelles                               |
|------------|----------------------------------------|-----------------------------------------|
| drwx       | 2 peter peter 4096 6. Mär 2011         | bilder                                  |
| drwx       | 3 peter peter 4096 15. Jan 2011        | bilder-neu                              |
| -rw-rr     | 1 peter peter 2129 9. Sep 12:49 csu_p  | pocht_auf_vorratsdatenspeicherung.txt   |
| -rw-rr     | 1peter peter 1190 9. Sep 12:55 debatt  | e_um_vorratsdatenspeicherung.txt        |
| drwxr-xr-x | 2 peter peter 4096 24. Sep 19:14       | Desktop                                 |
| -rw-rr     | 1 peter peter 3305 9. Sep 13:00 disku: | ssion_ueber_vorratsdatenspeicherung.txt |
| drwxr-xr-x | 7 peter peter 12288 24. Sep 17:50      | downloads                               |
| drwx       | 5 peter peter 4096 20. Sep 11:26       | dwhelper                                |
| drwx       | 2 peter peter 4096 5. Sep 14:32 f      | oto-unterlagen                          |
| drwxr-xr-x | 3 peter peter 4096 20. Sep 14:20       | HardRadio.com                           |
| -rw-rr     | 1 peter peter 340 20. Sep 13:32 instal | l_streamtuner2_squeeze.txt              |
| drwxr-xr-x | 2 peter peter 4096 23. Sep 16:53       | iso-images                              |

### Rechte Erläuterung

Ein "d" am Anfang steht für directory – wie Verzeichnis Dateien haben ein "-" Zeichen am Anfang stehen

drwxr-xr-x 2 peter peter 4096 24. Sep 19:14 Desktop

| <u>Dies bedeutet also:</u> | <u>rwx</u> | <u>r-x</u>      | <u>r-x</u>      |
|----------------------------|------------|-----------------|-----------------|
|                            | user       | group           | others          |
|                            | darf alles | lesen und ausf. | lesen und ausf. |

## Rechte hinzufügen oder entfernen

Rechte können in zwei unterschiedlichen Modi geändert werden:

Symbolischer Modus: Beispiel: -rw-r--r-mit "+" od. "-" Zeichen und dem jeweiligen Benutzer chmod u+x Dateiname chmod go-x Dateiname

chmod = change modified

Oktaler Modus:

Beispiel: -rw-r—r--

$$r = 4$$
  
w = 2  
x = 1

chmod 755 Dateiname

LUSC / SLT / 2011

## Runlevel – Die verschiedenen Optionen

Die wichtigsten Runlevel sind 0 / 2 und 6

runlevel

- 0 = halt (System herunterfahren)
- 1 = single user mode (Einzelbenutzersystem)
- 2 = multi user mode + network + X-server (Mehrbenutzersystem)
- 3-5 = nicht genutzt
- 6 = reboot (System neustarten)
- Runlevel wechseln :
- sudo init runlevel Nr. (z.B. sudo init 6)
- Runlevel anzeigen :
  - : sudo runlevel

LUSC / SLT / 2011

## Die "mindestenszweimalüberleg" Befehle !!

#### **ACHTUNG:**

Hiermit kann man sich schlimmstenfalls alles zerstören

- # rm = remove (löscht Dateien) hierzu bitte man rm lesen
- # rm r (löscht Verzeichnisse incl. Dateien) bitte ebenfalls man rm
- # rmdir = remove directory (löscht Verzeichnisse) manpage !!
- # passwd (hiermit kann man sein Passwort auf ein neues ändern)

## Konsoleneditor "vim" - weil's Spass macht ;-)

| e                                                                                | Anwendungen Orte System                                                              | 1406 RPM 🐝 1048 RPM 🧱 33                                 | • C <mark></mark> 31 • C 🛄 30 • C | 44°C             | 00           | a 🤹  | 800 MHz   | 800 MHz | 016 °C | 🔎 Mo. 26. Sep. 11:09:1 | 8 🚺 🕅 |
|----------------------------------------------------------------------------------|--------------------------------------------------------------------------------------|----------------------------------------------------------|-----------------------------------|------------------|--------------|------|-----------|---------|--------|------------------------|-------|
|                                                                                  | dah odrom [Debian CNU// inw 5 0 0                                                    | Sausaza Official andCA                                   | NETTNET Binary 1                  | 20110205 14-211  | @Phoenix: ~  |      |           |         |        |                        |       |
| 2                                                                                | a deb curom:[Debian GNO/Linux 8.0.0                                                  | _Squeeze Official and64                                  | NETINSI DIHary-1                  | 20110205-14:511/ | squeeze main |      |           |         |        |                        |       |
| 3                                                                                | #deb cdrom:[Debian GNU/Linux 6.0.0 _                                                 | Squeeze Official amd64                                   | NETINST Binary-1 :                | 20110205-14:31]/ | squeeze main |      |           |         |        |                        |       |
| 5 6 7                                                                            | <pre>deb http://ftp.de.debian.org/debian/ deb-src http://ftp.de.debian.org/deb</pre> | squeeze main contrib non-<br>ian/ squeeze main contrib   | free<br>non-free                  |                  |              |      |           |         |        |                        |       |
| 8<br>9                                                                           | <pre>deb http://security.debian.org/ sque deb-src http://security.debian.org/</pre>  | eze/updates main contrib n<br>squeeze/updates main contr | on-free<br>ib non-free            |                  |              |      |           |         |        |                        |       |
| 10<br>11<br>12                                                                   | <pre>deb http://ftp.de.debian.org/debian/ deb-src http://ftp.de.debian.org/deb</pre> | squeeze-updates main cont<br>ian/ squeeze-updates main   | rib non-free<br>contrib non-free  |                  |              |      |           |         |        |                        |       |
| 13<br>14 deb http://backports.debian.org/debian-backports squeeze-backports main |                                                                                      |                                                          |                                   |                  |              |      |           |         |        |                        |       |
| 16                                                                               | deb http://www.debian-multimedia.org                                                 | squeeze main                                             |                                   |                  |              |      |           |         |        |                        |       |
| 17                                                                               | #deb http://ftp de debian org/debian                                                 | wheezy main                                              |                                   |                  |              |      |           |         |        |                        |       |
| ~                                                                                | and helpity (cpractacetaniorg/acetan                                                 |                                                          |                                   |                  |              |      |           |         |        |                        |       |
| 1 1                                                                              |                                                                                      |                                                          |                                   |                  |              |      |           | 6397    |        |                        |       |
|                                                                                  |                                                                                      |                                                          |                                   | Y TO             |              |      |           |         |        |                        |       |
|                                                                                  |                                                                                      |                                                          |                                   |                  |              |      |           | LOV.    |        |                        |       |
|                                                                                  |                                                                                      |                                                          |                                   |                  |              |      |           | 200     |        |                        |       |
| 1 1                                                                              |                                                                                      |                                                          |                                   |                  |              |      | the state |         |        |                        |       |
| 1                                                                                |                                                                                      |                                                          |                                   |                  |              |      |           |         |        |                        |       |
| 1 1                                                                              |                                                                                      |                                                          |                                   |                  |              |      |           |         |        |                        |       |
|                                                                                  |                                                                                      |                                                          |                                   |                  |              |      |           |         |        |                        |       |
|                                                                                  |                                                                                      |                                                          |                                   |                  |              |      |           |         |        |                        |       |
|                                                                                  |                                                                                      |                                                          |                                   |                  |              | 17 B |           |         |        |                        |       |
|                                                                                  |                                                                                      |                                                          |                                   |                  |              |      |           |         |        |                        |       |
|                                                                                  |                                                                                      |                                                          |                                   |                  | 5            |      |           |         |        |                        |       |
|                                                                                  |                                                                                      |                                                          |                                   |                  |              |      |           |         |        |                        |       |
| 1                                                                                |                                                                                      |                                                          |                                   |                  |              |      |           |         |        |                        |       |
| 1 1                                                                              |                                                                                      |                                                          |                                   |                  |              |      |           |         |        |                        |       |
|                                                                                  |                                                                                      |                                                          |                                   |                  |              |      |           |         |        |                        |       |
|                                                                                  |                                                                                      |                                                          |                                   |                  |              |      |           |         |        |                        |       |
|                                                                                  |                                                                                      |                                                          |                                   |                  |              |      |           |         |        |                        |       |
| ~                                                                                |                                                                                      |                                                          |                                   |                  |              |      |           |         |        |                        |       |
| 1 1                                                                              |                                                                                      |                                                          |                                   |                  |              |      |           |         |        |                        |       |
|                                                                                  |                                                                                      |                                                          |                                   |                  |              |      |           |         |        |                        |       |
|                                                                                  |                                                                                      |                                                          |                                   |                  |              |      |           |         |        |                        |       |
|                                                                                  |                                                                                      |                                                          |                                   |                  |              |      |           |         |        |                        |       |

LUSC /SLT / 2011

Alles

ා

### Datei erstellen im "vim"

vim besitzt einen Kommandomodus und einen Eingabemodus

vim test.txt (erstellt eine neue Datei test.txt im aktuellen
Verzeichnis)

i (wie insert, um in den Eingabemodus zu kommen)

esc-Taste (schaltet wieder in den Kommandomodus um)

esc / Suchbegriff um in einer Datei nach etwas zu suchen

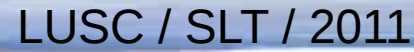

### speichern im "vim"

esc:q (quit) um eine Datei zu schließen

esc:q! wie oben, allerdings um das Schließen zu erzwingen

esc:wq (write quite) um zu speichern und zu schließen

man vim für alles was man mit vim machen kann – und er kann
echt viel ;-)

vimtutor (Lernprogramm für vim)

LUSC / SLT / 2011

# Meine Kommandozeilen Tool Highlights

- mc (Midnight Commander)
- moc (music on console)
- screen (Fenstermanager)
- hwinfo (Hardwareinfo)
- Ishw (listet Hardware auf)

- vim (Kommandozeilen-Editor)
- ffmpeg (konvertiert z.B. flv nach mp3)
- mplayer (videos auf der Konsole anschauen)
- fbi (Bildbetrachter Konsole)

## Killerkommandos – Nicht zur Nachahmung empfohlen

sudo rm -rf /\* ,,Enter" (,,Read mail really fast" – scherzhaft!!)

lösche rekursiv alle Verzeichnisse und Dateien im Rootverzeichnis ohne Rückfragen

sudo dd if=/dev/urandom of=/dev/sda

schreibe Zufallszahlen aus der Gerätedatei /dev/<u>urandom</u> auf die Festplatte

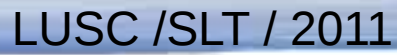

### Weitere Möglichkeiten des "Datennirvana"

sudo cp -R /dev/urandom /dev/sda

kopiert eine Zufallszahlen-Datei auf die Festplatte

sudo mv -R ~/\* /dev/null

verschiebt alle Verzeichnisse und Dateien aus dem Homeverzeichnis nach <u>/dev/null</u> (einen Speicherort, den es nicht gibt)

## Wie man sich die Rechte nehmen kann!

#### **cd** /

#### sudo chmod 000 -R \*

#### Entzieht dem "root" Benutzer alle Rechte

sudo rm -R /etc/passwd

löscht sämtliche Dateien mit Passwörtern der Benutzer

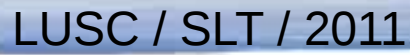

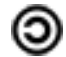

## **Tips und Tricks**

Terminal öffnen => vimtutor eingeben = Übungsprogramm für vim

> Versuchen so viel wie möglich in der Konsole zu erledigen

Regelmäßig die "Linux-User" lesen (auch für Einsteiger geeignet)

> Regelmäßig Foren / Treffen besuchen, Mailinglisten abonnieren

➢ Manpages lesen, ixquick befragen, und <u>NIEMALS AUFGEBEN !!!</u>

### "Vorsicht ist die Mutter der Porzellankiste"

- > Das A und O ist also immer wieder vorher überlegen, was man tut!
- Speziell bei Befehlen, bei denen man sich unsicher ist, lieber einmal mehr in Foren stöbern.
- Besondere Vorsicht ist geboten, wenn "root" bzw. "sudo" Rechte benötigt werden. Damit kann man am Meisten kaputtmachen
- Und immer daran denken "Übung macht den Meister"

### Websites rund um Linux

#### ➤ debian.de

linux-forum.de

- debianforum.de
- > linux-community.de/
- ubuntuusers.de

- ➢ bin-bash.de
- distrowatch.com
- aptosid.de (Super Handbuch!!)

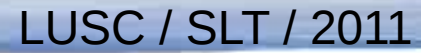

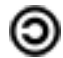

ා

#### ...noch ein paar websites

selflinux.org/selflinux

galileocomputing.de/katalog/openbook

➢ freiesmagazin.de

felixschwarz.name/files/opensource/atricles/ Linux\_ist\_nicht\_Windows/

➤ tuxfutter.de

LUSC / SLT / 2011

wikimedia.de

wikipedia.de

## Vielen Dank! Ich habe fertig!

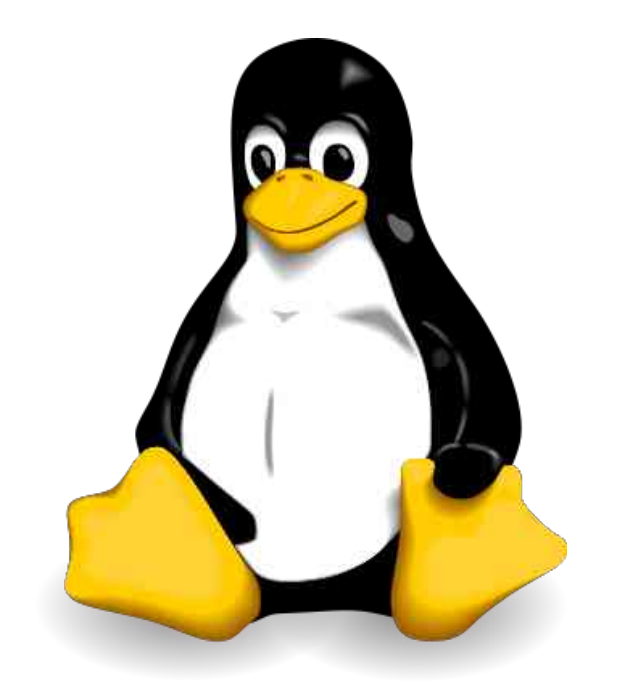

Ich bedanke mich für die Aufmerksamkeit

und wünsche allen viel Spaß und Erfolg auf der Shell

sudo

Linux User Schwabach e.V LUSC

#### Lizenzbedingungen

Diese Präsentation steht unter der Creative Commons 3.0 Unported Lizenz. Eine kommerzielle Nutzung ist erlaubt! Die Weitergabe und Erweiterung dieser Dokumentation ist erlaubt, sofern die Namensnennung und Herkunft erfolgt. Die Weitergabe sowie etwaige Änderungen müssen unter der gleichen Lizenz erfolgen.

http://creativecommons.org/licenses/by-sa/3.0/de/

Für Rückfragen bin ich per E-Mail unter **sudo-1@web.de** zu erreichen

Das Linux-Maskottchen TUX darf frei benutzt werden, solange die Urheberrechtsinhaber Larry Ewing, Simon Budig und Anja Gerwinski mit der Grafik genannt werden.

http://creativecommons.org/licences/by-sa/2.0/de/